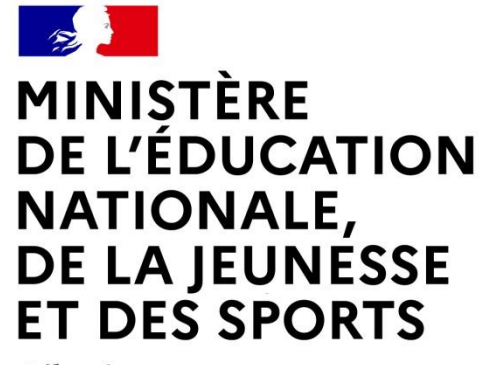

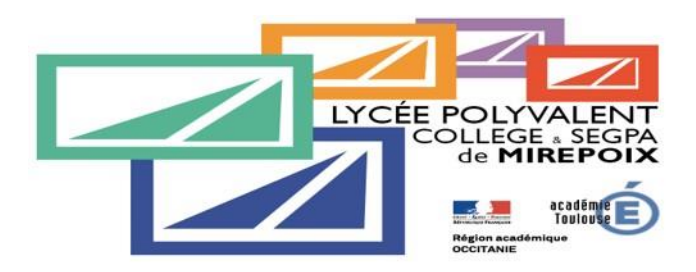

#### Liberté Égalité Fraternité

# LE SERVICE EN LIGNE AFFECTATION Les 5 étapes à suivre en ligne pour consulter et saisir les demandes de formation

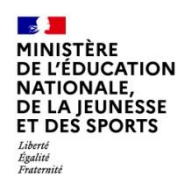

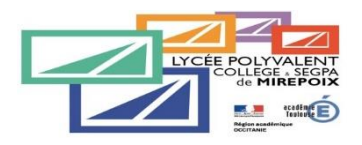

# 1. Connexion au service en ligne Affectation dans le portail Scolarité Services

compatible avec tous types de supports, tablettes, smartphones, ordinateurs

Service en ligne Affectation – Phase définitive 2023

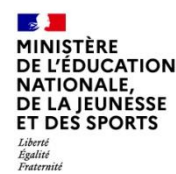

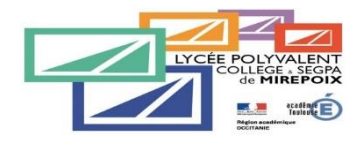

MINISTÈRE DE L'ÉDUCATION NATIONALE ET DE LA JEUNESSE Liberti Agaitet Fratraité

ÉduConnect Un compte unique pour les services numériques

des écoles et des établissements

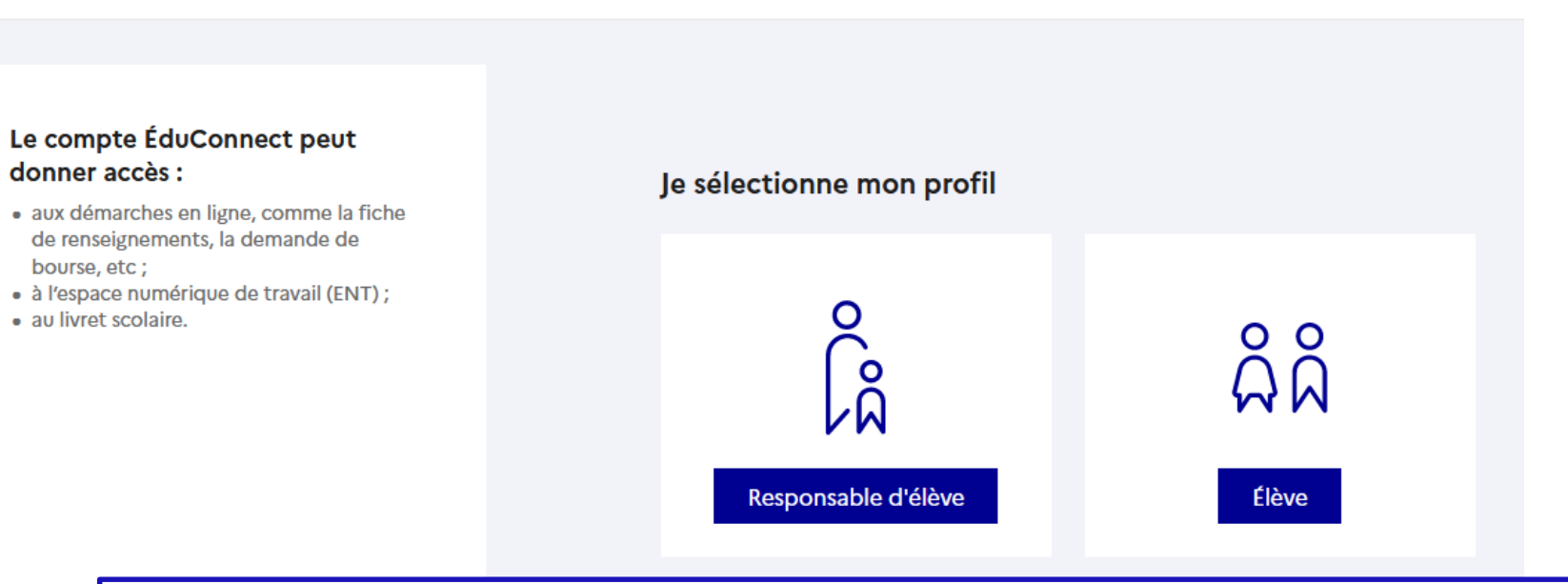

**le compte d'un responsable d'élève** permet de saisir les choix définitifs et de répondre aux propositions du conseil de classe. Pour participer à la procédure d'orientation, veuillez donc utiliser ce compte.

le compte d'un élève permet uniquement de consulter les saisies effectuées par le représentant légal.

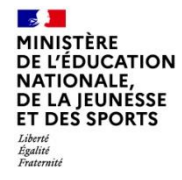

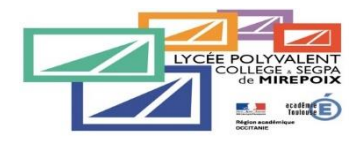

|                                                                  | 📑 📕 ÉduConnect                                                                                                    |                                                                                                    | ← Changer de prof |
|------------------------------------------------------------------|----------------------------------------------------------------------------------------------------|----------------------------------------------------------------------------------------------------|-------------------|
|                                                                  |                                                                                                    | ို့<br>မြို့ Responsable d'élève                                                                                                    |                   |
|                                                                  | Le compte EduConnect peut<br>donner accès :<br>• aux démarches en ligne, comme la fiche<br>de renseignements, la demande de | Je me connecte avec mon compte ÉduConnect                                                                                                    |                   |
|                                                                  | bourse, etc ;<br>• à l'espace numérique de travail (ENT) ;<br>• au livret scolaire.                                         | Identifiant Identifiant                                                                                                    | oublié? →         |
|                                                                  |                                                                                                    | Identifiant au format p.nomXX                                                                                                    |                   |
|                                                                  |                                                                                                    | Mot de passe Mot de passe d                                                                                                    | oublié? →         |
|                                                                  |                                                                                                    |                                                                                                    | 0                 |
| Renseignez votre identifiant e<br>de passe que vous avez utilisé | <b>t votre mot</b><br>pour l'étape                                                                                          | Se connecter<br>Je n'ai pas de compte →                                                                                                    |                   |
| précédente (saisie des vœux défi                                 | nitifs dans le                                                                                                    | ou                                                                                                    |                   |
| service en ligne Orientation)                                    |                                                                                                    |                                                                                                    |                   |
|                                                                  |                                                                                                    | Qu'est-ce que FranceConnect ?       C         FranceConnect vous permet d'accéder à de nombreux services de l'État en utilisa compte dont vous disposez déjà. Utilisez-le pour ÉduConnect ! | ant un            |

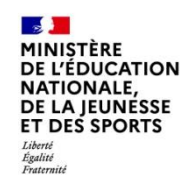

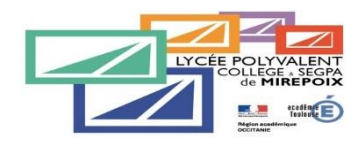

### Accès au service en ligne Orientation

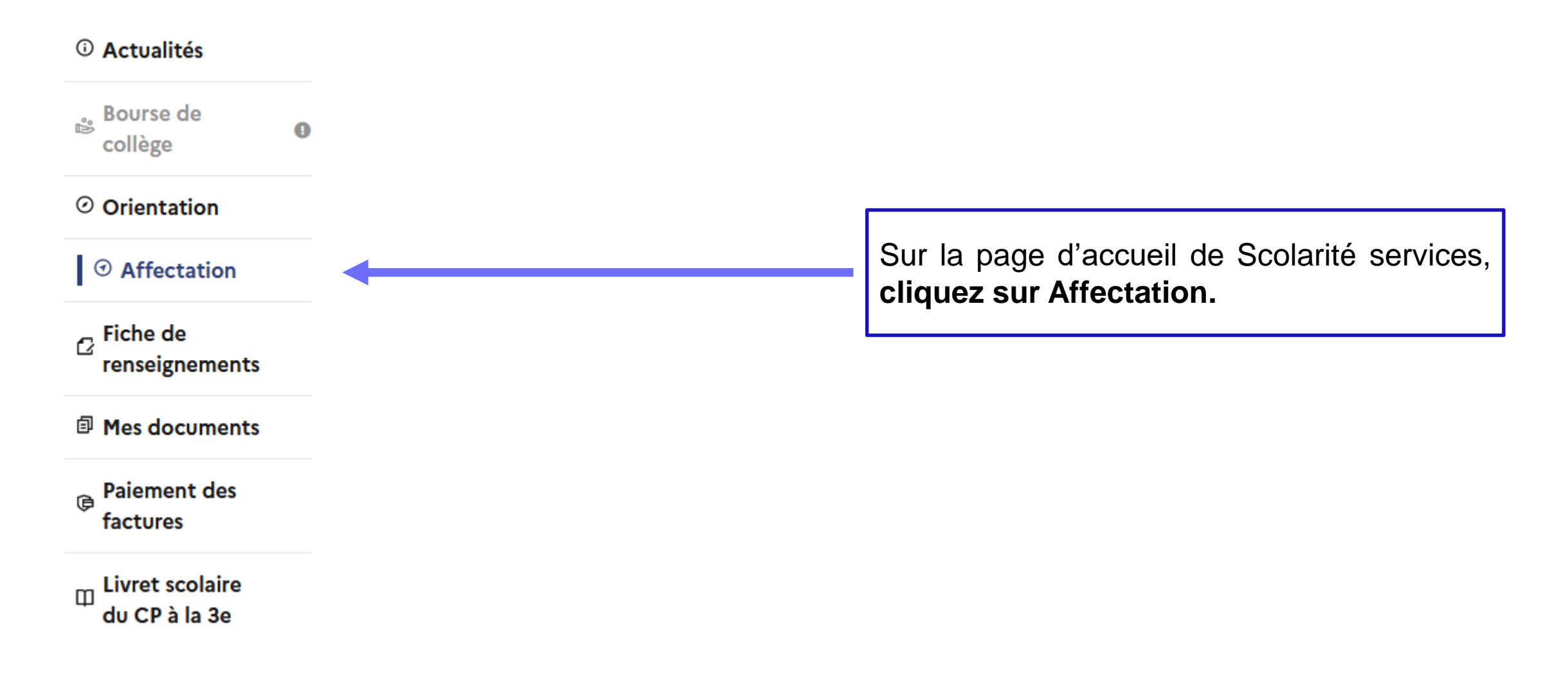

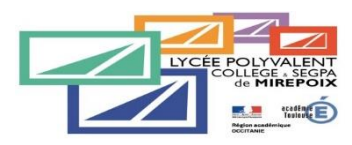

### Accès au service en ligne Orientation

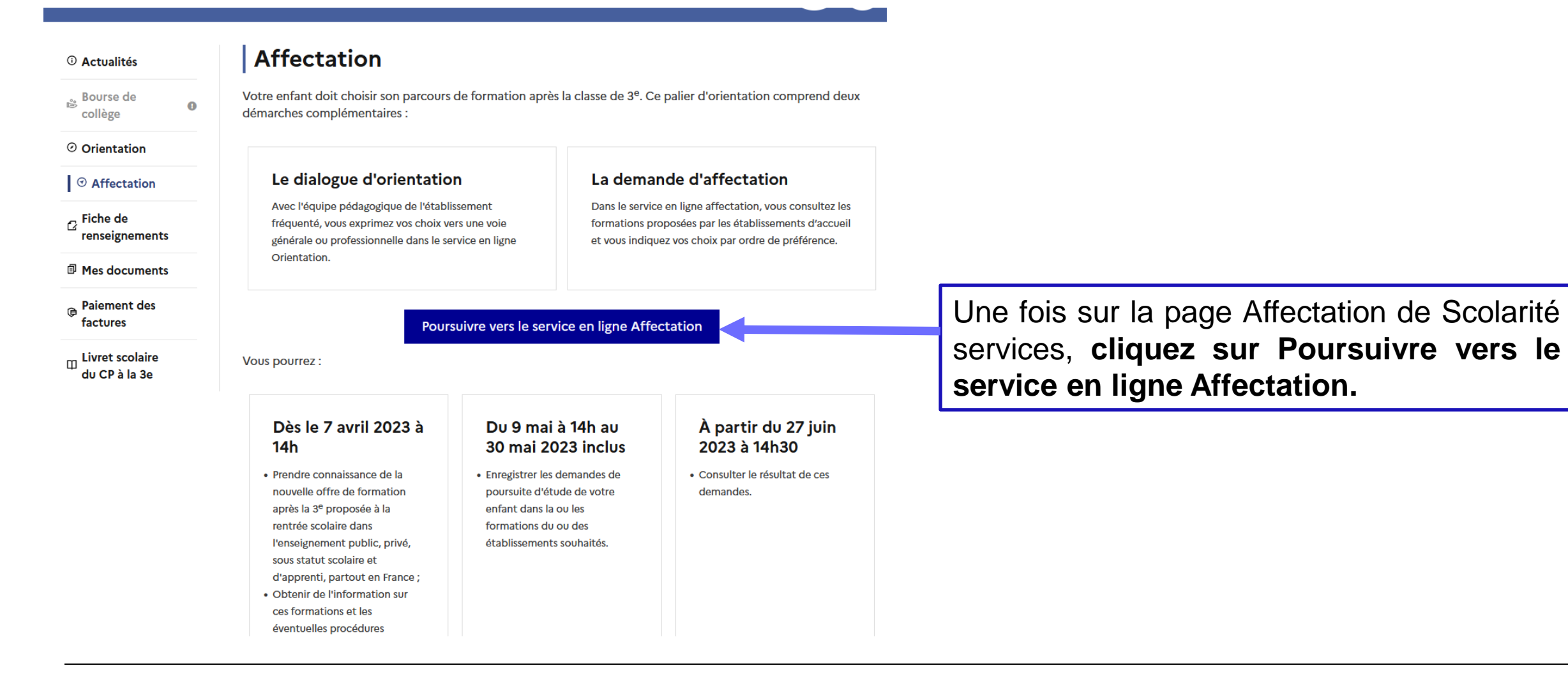

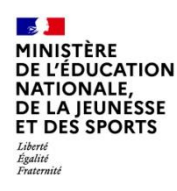

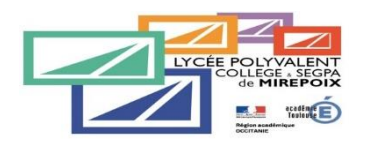

# 2. Page d'accueil du service en ligne Affectation

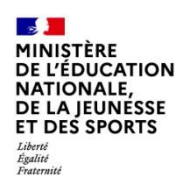

# Page d'accueil du service en ligne Affectation

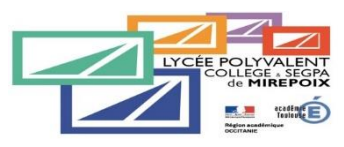

Le service permet une recherche par mots clés sur deux champs :

• Quoi ? Invitant à renseigner le nom d'une formation, d'un établissement

• Où ? Invitant à renseigner une ville, un département.

Par ce moteur de recherche, vous pouvez ainsi retrouver les formations qui vous intéressent et accéder à de nombreuses informations.

CHOISIR SON AFFECTATION DEMANDER UNE FORMATION ET UN ÉTABLISSEMENT APRÈS LA 3<sup>E</sup>

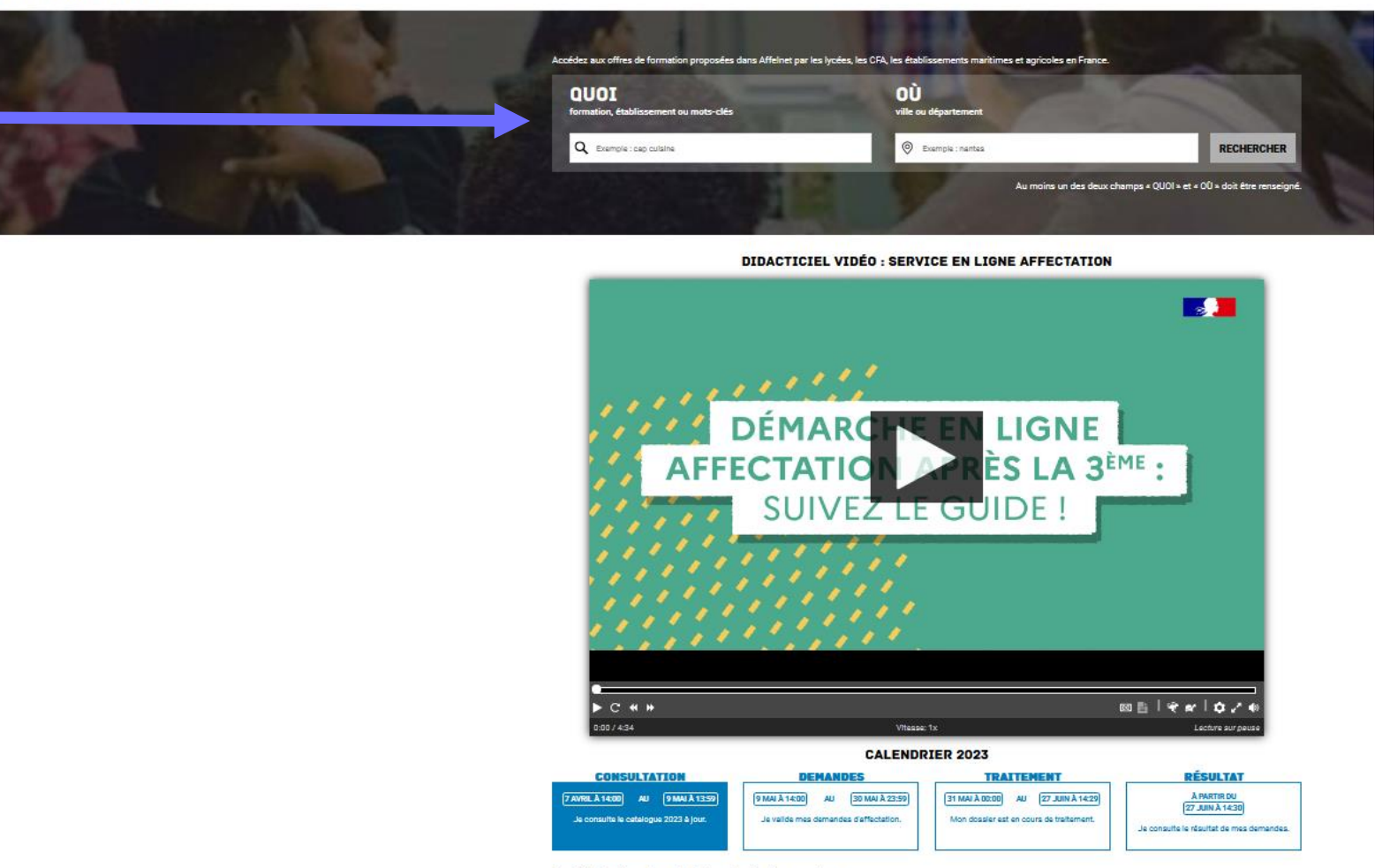

Ces indications tiennent compte du fuseau horaire où vous vous trouvez.

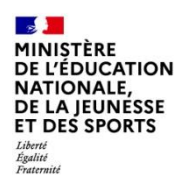

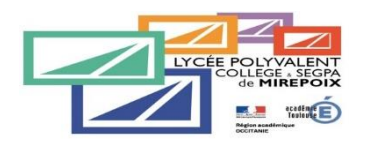

# 3. Saisie des demandes d'affectation

Service en ligne Orientation – Phase définitive 2023

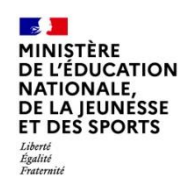

## Saisie des demandes d'affectation

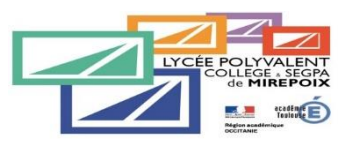

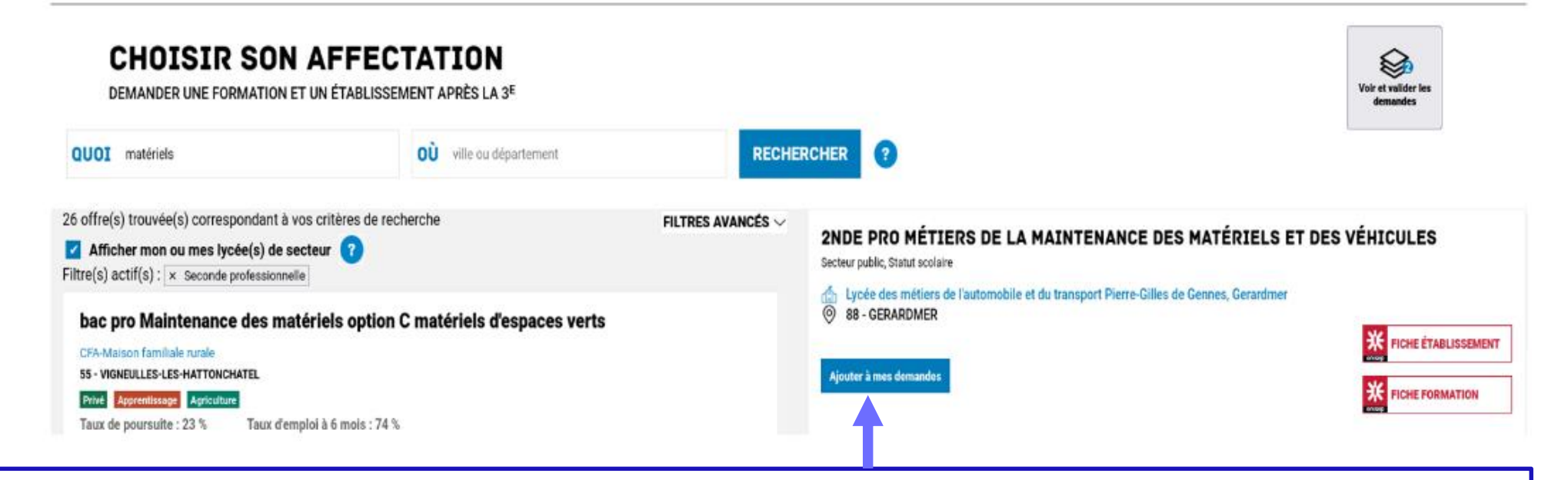

Sélectionnez la filière souhaitée dans le lycée désiré (par exemple : 2<sup>nde</sup> PRO Métiers de la Maintenance des matériels et des véhicules).

Pour les 2<sup>nde</sup> Générale et Technologique, sélectionnez le bon intitulé en fonction des options particulières.

Un vœu en 2<sup>nde</sup> GT dans <u>le lycée de secteur</u> est obligatoire. Pour toute autre demande en dehors du secteur, une <u>demande de dérogation devra être faite auprès de l'établissement</u>. Veuillez alors contacter le professeur principal de votre enfant ou le secrétariat de direction du collège pour vous faire accompagner dans la démarche. Une seule demande de dérogation est possible.

Vous devez valider en cliquant sur « Ajouter à mes demandes ».

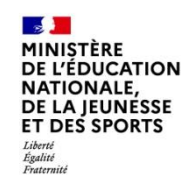

# Saisie des demandes d'affectation

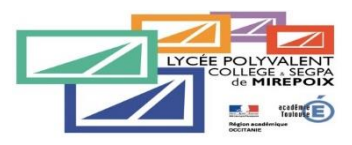

Lorsqu'une demande est ajoutée, un nouvel icône cliquable apparait « Voir et valider les demandes ». Elle permet d'accéder à sa sélection pour l'ordonner et la valider. Voir et valider les demandes

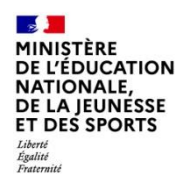

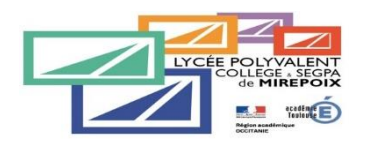

# 4. Ordonner et valider ses demandes d'affectation

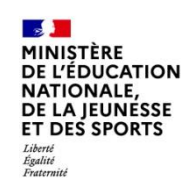

# Ordonner et valider ses demandes d'affectation

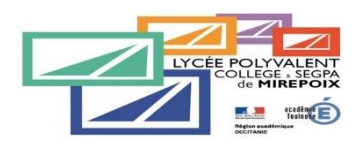

Chaque demande formulée peut être supprimée, l'ordre peut être changé.

Les demandes doivent être validées.

Les modifications restent possibles jusqu'au 30 mai.

Un courriel de confirmation est envoyé aux représentants légaux lors de chaque validation de ses demandes.

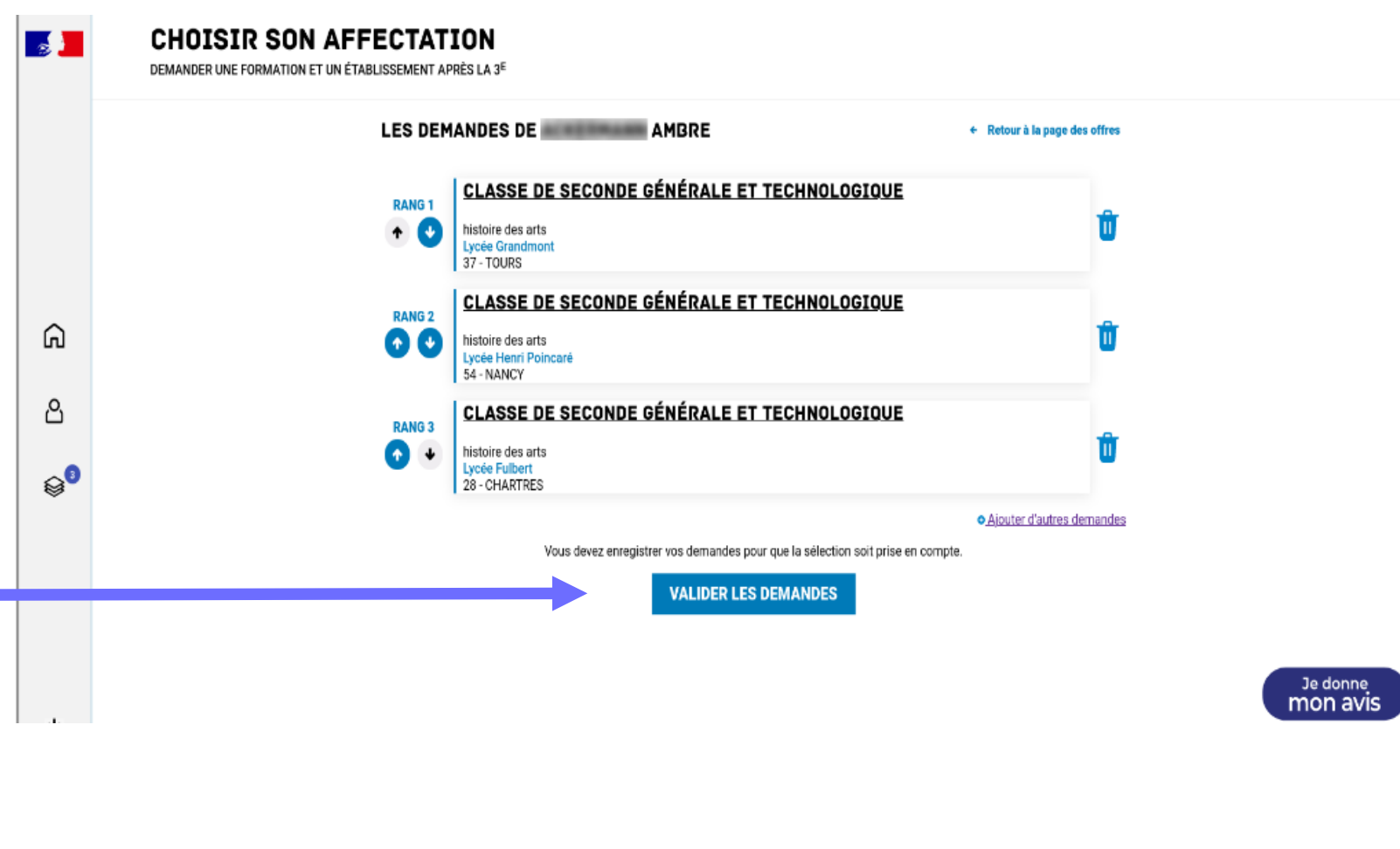

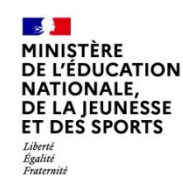

## Ordonner et valider ses demandes d'affectation

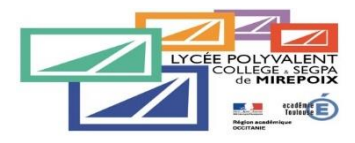

Je donne

mon avis

Voxusagers.gouv.l

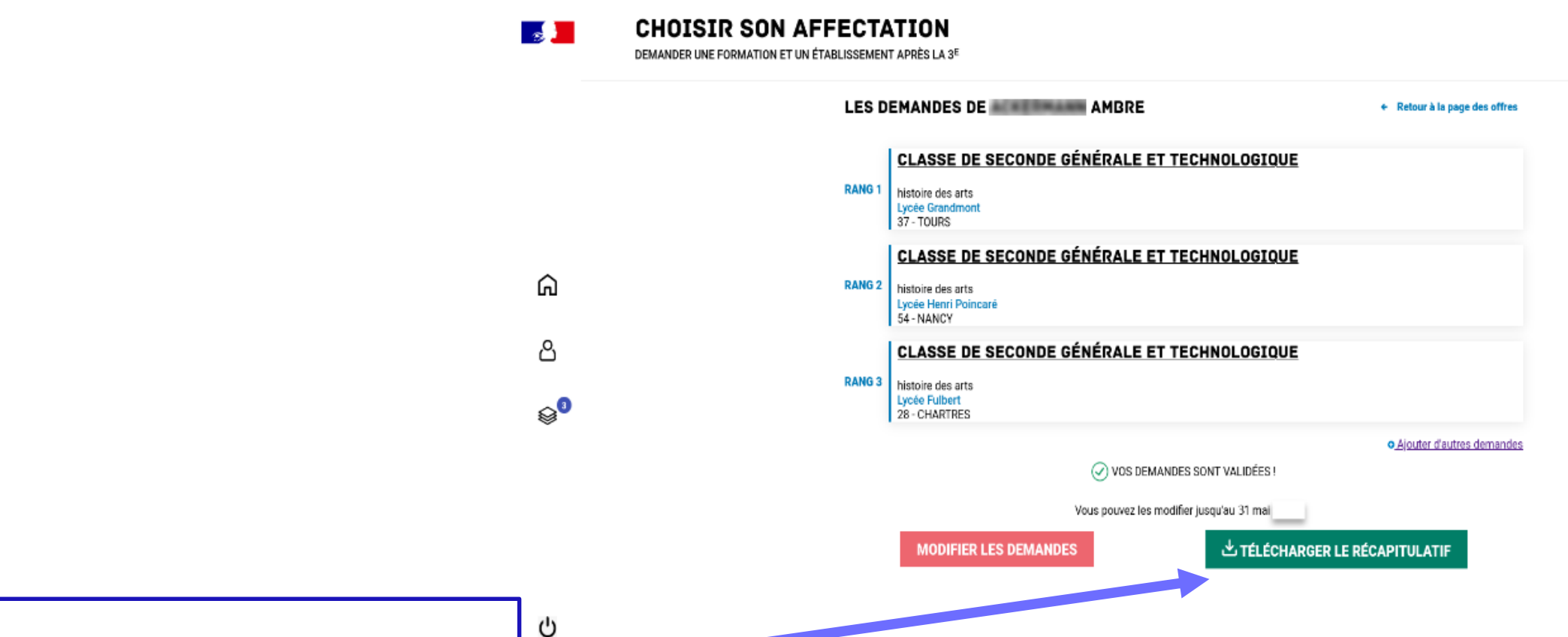

Un récapitulatif des demandes formulées peut être téléchargé.

Service en ligne Affectation – Phase définitive 2023

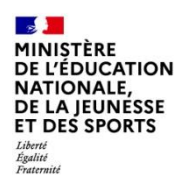

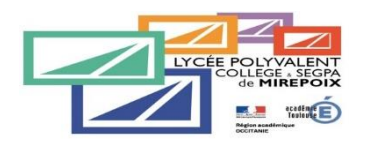

# 5. Consulter les résultats d'affectation

Service en ligne Orientation – Phase définitive 2023

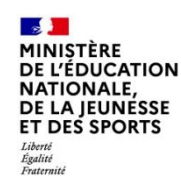

## **Consulter les résultats d'affectation**

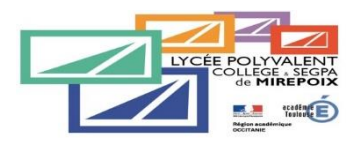

Je donne mon avis

CHOISIR SON AFFECTATION

Demander une formation et un établissement après la 3ème

À partir du 27 juin 2023, les représentants de l'élève peuvent consulter et télécharger les résultats des demandes formulées, y compris si elles portent sur plusieurs académies.

ථ

ሪ

Ŵ

| A ACADÉMIE DE NANCY-METZ                                                                                                    | 🕁 TÉLECHARGER LES RÉ                                                                                                    |
|----------------------------------------------------------------------------------------------------|----------------------------------------------------------------------------------------------------|
| Classe de Seconde Générale et Techno                                                                                                    | logique                                                                                                    |
| Lycée Jean-Auguste Margueritte                                                                                                    |                                                                                                    |
| Ordonner et valider ses deman                                                                                                    |                                                                                                    |
|                                                                                                    |                                                                                                    |
|                                                                                                    |                                                                                                    |
| ✓ ACADÉMIE DE STRASBOURG                                                                                                    | ن TÉLECHARGER LES RÉ                                                                                                    |
| ✓ ACADÉMIE DE STRASBOURG                                                                                                    | نغ TÉLECHARGER LES RÉ                                                                                                    |
| ✓ ACADÉMIE DE STRASBOURG                                                                                                    | ن TÉLECHARGER LES RÉ                                                                                                    |
| ACADÉMIE DE STRASBOURG  INFORMATIONS IMPORTANTES                                                                                                    | ن TÉLECHARGER LES RÉ                                                                                                    |
| ACADÉMIE DE STRASBOURG  INFORMATIONS IMPORTANTES  Vous devez remplir les formalités d'inscription dans l'établis notification reçue par e-mail ou à télécharger ci-dessus.                                                                                                    | TÉLECHARGER LES RÉ sement affectation sans tarder, selon les consignes indiquées dans la                                                                                         |
| ACADÉMIE DE STRASBOURG  INFORMATIONS IMPORTANTES  Vous devez remplir les formalités d'inscription dans l'établis notification reçue par e-mail ou à télécharger ci-dessus. Si vous avez obtenu plusieurs réponses positives, vous deve vous inscrire afin que cette place puisse ètre proposée à un | TÉLECHARGER LES RÉ sement affectation sans tarder, selon les consignes indiquées dans la z prévenir au plus vite le ou les établissements dans lesquels vous n'irez autre élève. |

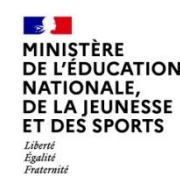

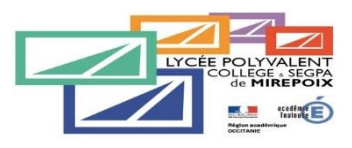

Si vous rencontrez une difficulté pour vos connecter ou durant n'importe quelle étape, vous pouvez joindre l'établissement:

- Par mail à l'adresse suivante: 0090013r@ac-toulouse.fr
- Par téléphone au 05 61 68 14 80

Veuillez alors adresser votre demande à l'un des interlocuteurs suivants:

- Mme Castagné, secrétaire de direction
- Mme Requier, Directrice de la SEGPA
- M Labidoire, Principal adjoint

Une soirée d'accueil des familles au collège aura lieu le lundi 22 mai de 16h00 à 19h00 pour accompagner dans cette procédure les personnes qui en éprouveraient le besoin. Des ordinateurs connectés seront mis à disposition.